# How can I transfer tickets to my guests?

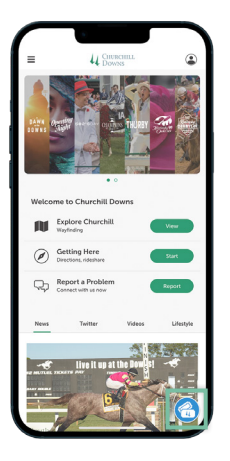

### **STEP ONE**

Download the Churchill Downs Racetrack App on your smartphone. Open the app and select the **Tickets** icon at the bottom of the screen.

### **STEP TWO**

Tap **Transfer Tickets.** Sign in with the email address associated with your My Churchill Downs Account Manager.

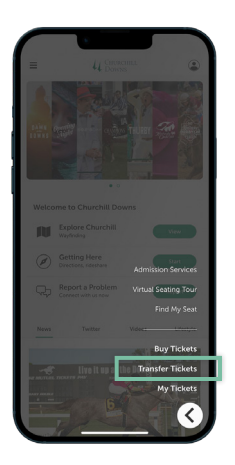

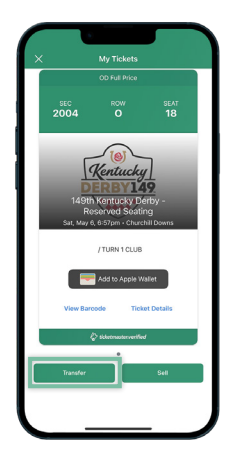

### **STEP THREE**

Tap the desired event, then select **Transfer.** Follow the prompts to send tickets to your guest via SMS text message or email.\*

\*Transfer recipients must sign into their My Churchill Downs account or create an account before accepting a ticket transfer.

U

## How can I scan tickets on my smartphone?

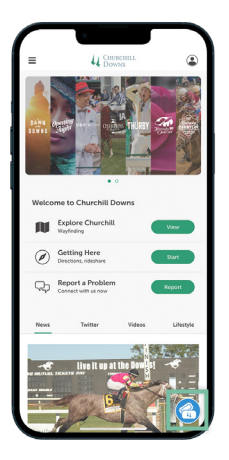

### **STEP ONE**

Download the Churchill Downs Racetrack App on your smartphone. Open the app and select the **Tickets** icon at the bottom of the screen.

### **STEP TWO**

Tap **My Tickets.** Sign in with the email address associated with your My Churchill Downs Account Manager.

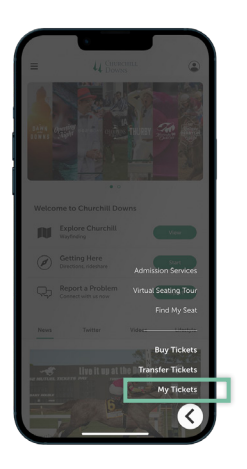

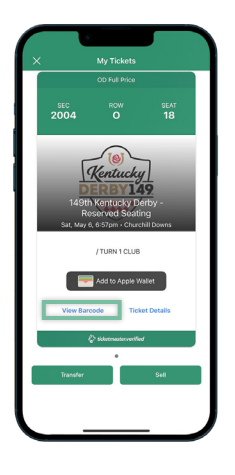

## **STEP THREE**

Select the event you are attending and tap **View Barcode.** Scan your device at the turnstiles.

#### PLAN AHEAD!

Add tickets to your **Apple Wallet** or **Google Wallet** for quicker entry at all scanning locations.

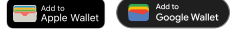

Find detailed how-to guides at ChurchillDowns.com/howtoguide

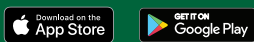